## **User Manual to download study material for FOUNDATION PROGRAMME**

Below are the steps that you need to follow to view syllabus for FOUNDATION PROGRAMME

- 1. Go to <u>www.icsi.in/student/Home.aspx</u> or <u>http://www.icsi.edu/</u>
- 2. Click on login Button.

|                                                                                                    | Company Secretaries of India<br>IN PURSUIT OF PROFESSIONAL EXCELLENCE<br>Statutory body under and k of Pariment                                                                                                    | Oweb ⊗ Site Search                                                                                                    |
|----------------------------------------------------------------------------------------------------|----------------------------------------------------------------------------------------------------|----------------------------------------------------------------------------------------------------|
|                                                                                                    | Home Students                                                                                                    |                                                                                                    |
|                                                                                                    | YOU ARE HERE : Home                                                                                                    |                                                                                                    |
|                                                                                                    |                                                                                                    |                                                                                                    |
|                                                                                                    | Company Secretaries of India<br>In PURSUIT OF PROFESSIONAL EXCELLENCE<br>Statutory body under an Act of Parliament                                                                                                    | Click here                                                                                                    |
| i                                                                                                    | The Following steps may be taken to register for Executive/Foundation c                                                                                                    | ourse:                                                                                                    |
|                                                                                                    | 1. Select the Course type - Foundation or Executive.                                                                                                    |                                                                                                    |
|                                                                                                    | 2. Fields marked red are compulsory.                                                                                                    |                                                                                                    |
| 1                                                                                                    | 3. Before you proceed, please keep the following documents in softcopy ready with you:                                                                                                    |                                                                                                    |
|                                                                                                    | Credit Card/Net Banking for filling up the various details.<br>Class 10th Pass Certificate/or mark sheet for Date of Birth purpose.<br>Class 12th Pass Certificate/or mark sheet.<br>Certificate/or mark sheet of Graduation, if applying for Executive Program.<br>SC/STIPhysically Handicap certificate, if applicable<br>Mark sheet/Certificate of Post Graduation/or other qualifications, in case seeking for paper wise exemption.                                                                                                    |                                                                                                    |
| c × C Stud                                                                                                    | dent × ) 🕼 The Inst × V 🗅 Trainin; × V 🗅 Miscella × V 🗅 Registra × V 🗅 Examir                                                                                                    | n × C Placem × C Portal U ×                                                                                                    |
|                                                                                                    | dent × M The Inst × C Training × C Miscella × C Registra × C Examin<br>v.icsi.edu<br>THE INSTITUTE OF                                                                                                    | Facilities Help Desk FAQ                                                                                                    |
| c × C stur<br>c r www<br>1080                                                                                                    | OR<br>dent × M The Inst × Training × Miscella × Registra × Examin<br>x.icsi.edu<br>THE INSTITUTE OF<br>Company Secretaries of India<br>IN PURBULT OF PROFESSIONAL EXCELLENCE<br>Statutory body under an Act of Parliament                                                                                                    | Facilities Help Desk FAQ<br>Vieb ® Site<br>ONLINE SERVICES                                                                                                    |
| C × C Stuc<br>C C www<br>IDSS<br>Home Ab                                                                                                    | dent ×       Image: Statutory body under an Act of Parliament         out Us       Courses Offered      Out Us Courses Offered Courses Courses Cour | Facilities Help Desk FAQ<br>Web ® site<br>O OHLINE SERVICES<br>US Event Gallery ICSI-CCGRT                                                                                                    |
| C × C Stuc<br>C WWWW<br>IDSD<br>Home Ab                                                                                                    | Contact US Courses Offered Journals & Bulletins RTI Act Site Map Contact                                                                                                    | Image: Second State       Portal U X         Placem: X       Portal U X         Placem: X       Portal U X                                                                                                    |
| C X Stud<br>C WWWW<br>OSS<br>Home Ab<br>YOU ARE HERE                                                                                                    | dent × M The Inst × Trainin: × Miscella × Registra × Examination         dent × M The Inst × Trainin: × Miscella × Registra × Examination         v.icsi.edu         THE INSTITUTE OF<br>Company Secretaries of India<br>IN PURBUIT OF PROFESSIONAL EXCELLENCE<br>Statutory body under an Act of Parilament         out Us Courses Offered Journals & Bulletins RTI Act Site Map Contact         File Mannet         Outrus Offered Journals & Bulletins RTI Act Site Map Contact         Gone Online For Student Registration W.E.F 01-01-2014.                                                                                                    | Image: Search   Image: Placement of the search   Facilities Help Desk: FAQ   Image: Web Image: Search   Image: Web Image: Web Image: Search   Image: ONLINE SERVICES   Image: Search   Image: ONLINE SERVICES   Image: Search   Image: Search                                                                                                    |
| C × Stuc<br>C • www<br>DSD<br>Home Abu<br>YOU ARE HERE<br>ICSI Has<br>What's New                                                                                                    | Contact<br>dent × The Inst × Training × Miscella × Registra × Examine<br>v.icsi.edu<br>THE INSTITUTE OF<br>Company Secretaries of India<br>IN PURBUIT OF PROFESSIONAL EXCELLENCE<br>Statutory under an Act of Parliament<br>out Us Courses Offered Journals & Bulletins RTI Act Site Map Contact<br>File Home<br>Gone Online For Student Registration W.E.F 01-01-2014.                                                                                                    | Placemi × Portal U ×     Portal U ×        Portal U ×                                                                                                    |
| C S Integrat                                                                                                    | dent       X       Trainin:       X       Miscella       X       Registra       X       Examinitianitianitianitianitianitianitiani                                                                                                    | Image: Second Second Secon |
| C × C Stuc<br>C Wwww<br>C Wwww<br>C C Ab<br>VOU ARE HERE<br>ICSI Has<br>What's New<br>CS Integrat<br>> Conduct (                                                                                                    | dent × M The Inst × Trainin: × Miscella × Registra × Examination   Addit × M The Inst × Trainin: × Miscella × Registra × Examination THE INSTITUTE OF Company Secretaries of India In Purbury body under an Act of Parliament Statutory body under an Act of Parliament Out Us Courses Offered Journals & Bulletins RTI Act Site Map Contact Home Gone Online For Student Registration W.E.F 01-01-2014. Announcements for Students Corporate Corner e-Library red Courses Academic Corner E-Cart of Student Induction Programme (SIP) at Chandigath (Contact)                                                                                                    | Placem:   Portal Li   Paclities   Help Desk:   Facilities   Help Desk:   FAQ   Web   State   ONLINE SERVICES   O   Contraction   Contraction <tr< td=""></tr<>                                                                                                    |
| C X Stuc<br>C Wwww<br>C Wwww<br>Home Ab<br>YOU ARE HERE<br>ICSI Has<br>What's New<br>CS Integrat<br>> Conduct (<br>> Revised E<br>Public Cor                                                                                                    | dent ×       M The Inst ×       Trainin: ×       M Miscelle ×       Registre ×       Examine         v.icsi.edu       THE INSTITUTE OF Company Secretaries of India Intervention of P ROFESSIONAL EXCELLENCE       Intervention       Intervention         out Us       Courses Offered       Journals & Bulletins       RTI Act       Site Map       Contact         iii       Home       Home       Intervention       Intervention       Intervention       Intervention       Intervention         of Student Induction Programme (SIP) at Chandigarh       Exposure Drafts Of Secretarial Standards With Respect To General And Board Meetings mements       Intervention       Intervention       Interve                                                                                                    | Facilities Help Desk: FAQ   • Web • Site Search   • Web • Site Search   • Web • Site Search   • Web • Site • • • • • • • • • • • • • • • • • • •                                                                                                    |
| C S Integrat<br>C I What's New<br>CS Integrat<br>CS Integrat<br>CS Integrat<br>CS Integrat<br>Public Cor<br>Views/Su                                                                                                    | dent × M The Inst × Trainin; × Miscelle × Registre × Examine         v.icsi.edu         THE INSTITUTE OF<br>Company Secretaries of India<br>In PURSUIT of PROFESSIONAL EXCELLENCE<br>Statutory body under an Act of Parliament         out Us Courses Offered Journals & Bulletins RTI Act Site Map Contact         Out Us Courses Offered Journals & Bulletins RTI Act Site Map Contact         Gone Online For Student Registration W.E.F 01-01-2014.         Mannouncements for Students Corporate Corner e-Library         courses Offered Journals & Bulletins RTI Act Site Map Contact         Gone Online For Student Registration W.E.F 01-01-2014.         Announcements for Students Corporate Corner e-Library         corporate Corner e-Library         def Courses Academic Corner (SIP) at Chandigarh Standards With Respect To General And Board Meetings         gestions solicited on Discussion Paper on Review of Delisting Regulations Statements                                                                                                    | Facilities Help Desk FAQ   • Web • Site   • Web • Site   • Web • Site   • Web • Site   • Web • Site   • Web • Site   • Web • Site   • Web • Site   • Web • Site   • Web • Site   • Web • Site   • Web • Site   • Web • Site   • Web • Site   • Web • Site   • ONLLINE SERVICES • • • • • • • • • • • • • • • • • • •                                                                                                    |
| C X Stuc<br>C Wwww<br>C Wwww<br>CS Integrat<br>S Conduct of<br>Revised E<br>Public Cor<br>Views/Su<br>Order dat<br>Another of                                                                                                    | dent × M The Inst × Trainin; × Miscelle × Registre × Examine         vicsi.edu         THE INSTITUTE OF<br>Company Secretaries of India<br>Interview body under an Act of Parliament         Out Us Courses Offered Journals & Bulletins RTI Act Site Map Contact         Statutory body under an Act of Parliament         Out Us Courses Offered Journals & Bulletins RTI Act Site Map Contact         Statutory body under an Act of Parliament         Out Us Courses Offered Journals & Bulletins RTI Act Site Map Contact         Gone Online For Student Registration W.E.F 01-01-2014.         Announcements for Students Corporate Corner e-Library         ced Course Academic Corner E-Cart         of Student Induction Programme (SIP) at Chandigarh         Corporate Corner e-Library         ced course Academic Corner E-Cart         of Student Induction Programme (SIP) at Chandigarh         Corporate Corner e-Library         ced course Academic Corner e-Cart         of Student Induction Programme (SIP) at Chandigarh         Courses of Secretarial Standards With Respect To General And Board Meetings         ments         gestions solicited on Discussion Paper on Review of Delisting Regulations         ced 05.05.2014 in Writ Petition No. 2776/2014 in                                                                                                    | Facilities Help Desk FAQ   • Web • Site   • Web • Site <t< td=""></t<>                                                                                                    |
| CS Integrat<br>Conduct of<br>Conduct of<br>Condu | dent × M The Inst × Training × Miscelle × Registra × Examine         v.icsi.edu         THE INSTITUTE OF<br>Company Secretaries of India<br>Interview body under an Act of Parliament         Out Us         Courses Offered         Journals & Bulletins         RTI Act         Site Map         Out Us         Courses Offered         Journals & Bulletins         RTI Act         Site Map         Contact         Site Map         Contact         Courses Offered         Journals & Bulletins       RTI Act       Site Map       Contact         Contact         Gone Online For Student Registration W.E.F 01-01-2014.         Announcements for Students       Corporate Corner       e-Library         act Courses         Academic Corner       E-Library         Contact         Students of Secretarial Standards With Respect To General And Board Meetings         act of 05.05.2014 in Writ Petition No. 2776/2014 in the matter of Mr. Harish Khurana Vs. MC         Coursein for June 05- June 20, 2014                                                                                                    | Placem: Portal U ×   Facilities Help Desk FAQ   • Web • Site   For   For   For   • Kalantin Revincies Science (Stander Revincies Science)   For   • Kalantin Revincies Science (Stander Revincies Science)   For   • Kalantin Revincies Science (Stander Revincies Science)   For   • Kalantin Revincies Science (Stander Revincies Science)   For   • Kalantin Revincies Science (Stander Revincies Science)   • CSI Primer on Companies Act 2013                                                                                                    |
| CS Integrat<br>Conduct of<br>Conduct of<br>Conduct of<br>Conduct of<br>Conduct of<br>Revised E<br>Public Cor<br>Views/Su<br>Corder dat<br>Another of<br>ReviseOP b<br>Registration                                                                                                    | dent ×       The Inst ×       Trainin: ×       Miscella ×       Registra ×       Examinity         v.icsi.edu         THE INSTITUTE OF Support Statutory body under an Act of Parifament         out Us       Courses Offered       Journals & Bulletins       RTI Act       Site Map       Contact         out Us         Courses Offered       Journals & Bulletins       RTI Act       Site Map       Contact         out Us       Courses Offered       Journals & Bulletins       RTI Act       Site Map       Contact         out Us       Courses Offered       Journals & Dulletins       RTI Act       Site Map       Contact         out Us       Courses Offered       Journals & Dulletins       RTI Act       Site Map       Contact         out Us       Courses Offered       Journals & Dulletins       RTI Act       Site Map       Contact         Gone Online For Student Registration W.E.F 01-01-2014.         del Course       Academic Corner       e-Library         ted Course for Students       Corporate Corner       e-Library         gestions solicited on Discussion Paper on Review of Delsting Regulations         out Ust of ICSI-CCGRT from June 05- June 20, 2014                                                                                                    | Image: Second Second Secon |

Go to Home $\rightarrow$  then Click on Check Your Account (Post Registration) Link THE INSTITUTE OF Search Company Secretaries of India IN PURSUIT OF PROFESSIONAL EXCELLENCE Statutory body under an Act of Parliament Home Students Members Companies icsi.edu My Cart Delegate Registration What's New YOU ARE HERE : Home Students Members Companies Vendors INSTRUCTIONS: > Click here for Online Registration - Foundation /Executive Programme Click here to Check your Account (Post Registration). > Click here to Find New Student Application Status / Registration Number. Procedure to Create Password by the Students. > Click here to Get Student Denovo Registration Number. > Click here to Check Payment Status. > Successfully remitted Examination Fee for June, 2016 Session! Click here to verify Exam Enrollment Status > You are further advised to download your registration letter and Identity Card from our website by logging in here . In case any discrepancy is found in any information submitted by the student, he/she will be intimated accordingly. > Students are advised to keep their email id and mobile number updated in the system at all times > Students can apply for Verification of marks through Exam Verification Request link at MyAccount page.

3. Now enter your Username & password

| Home     Students       YOU ARE HERE:     Home       Username:     Enter here       Password:     Login       Click here       Retrieve Password | Search | Oweb ⊙ Site<br>⊙ Cogin | IE INSTITUTE OF<br>mpany Secretaries of India<br>PURBUIT OF PROFESSIONAL EXCELLENCE<br>exception body under an Act of Parliament | (US)           |
|----------------------------------------------------------------------------------------------------|--------|------------------------|----------------------------------------------------------------------------------------------------|----------------|
| VOU ARE HERE: Nome Username: Password Click here Retrieve Password                                                                               | -      |                        |                                                                                                    | Home Stud      |
| Username:<br>Password:<br>Login<br>Click here<br>Retrieve Password                                                                               |        |                        | lome                                                                                                    | YOU ARE HERE : |
|                                                                                                    |        | r here                 | e: Ente<br>d: Login Click here<br>Retrieve Password                                                                              | Uso<br>Pa      |
|                                                                                                    |        |                        |                                                                                                    |                |
|                                                                                                    |        |                        |                                                                                                    |                |

Y

4. Now click on login button

5. After successful login, you will get the next Welcome screen.

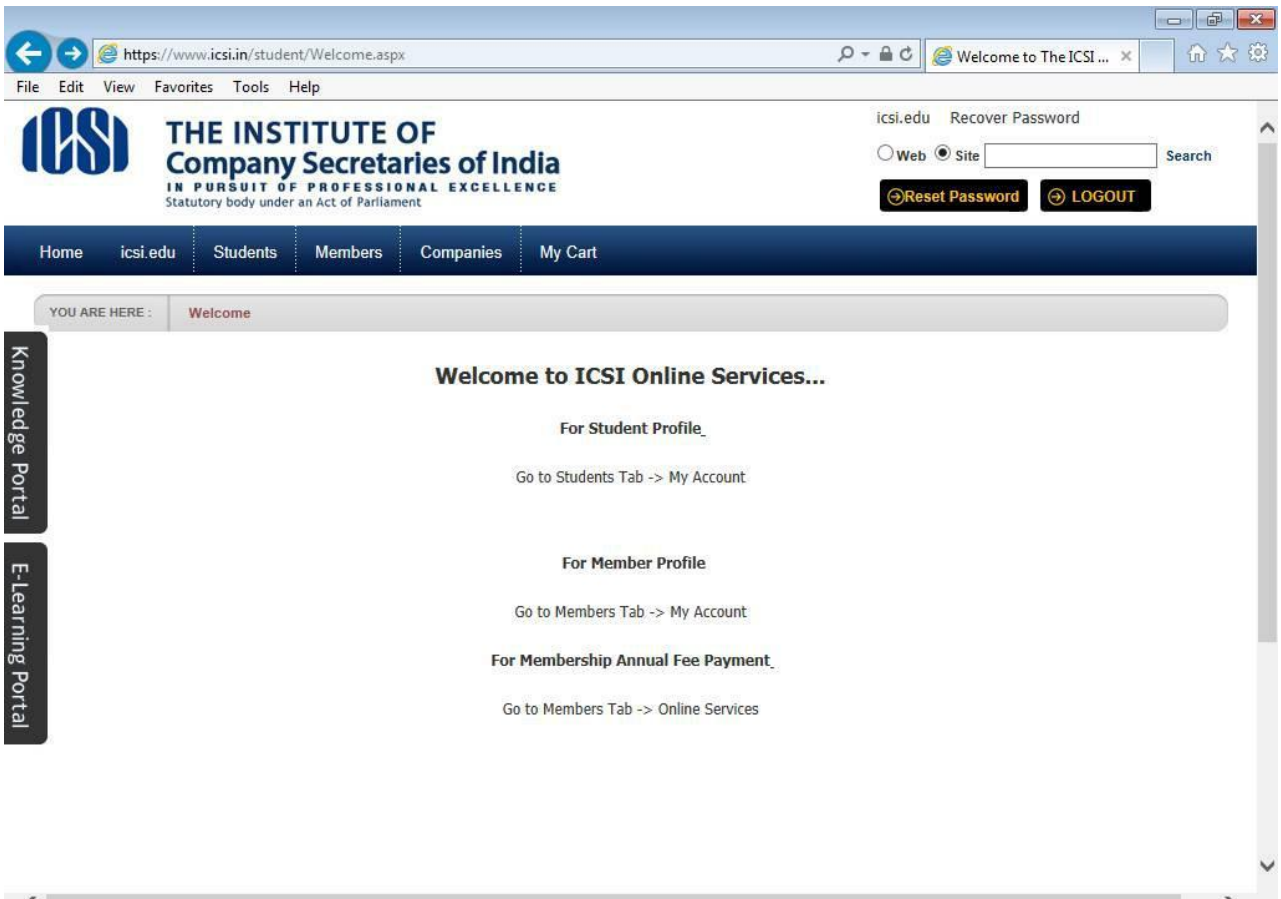

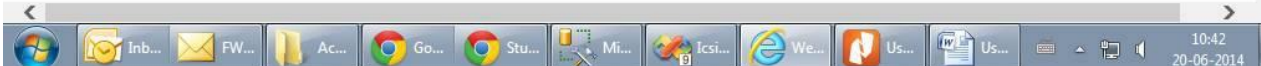

## 6. Go to Students $\rightarrow$ My Account.

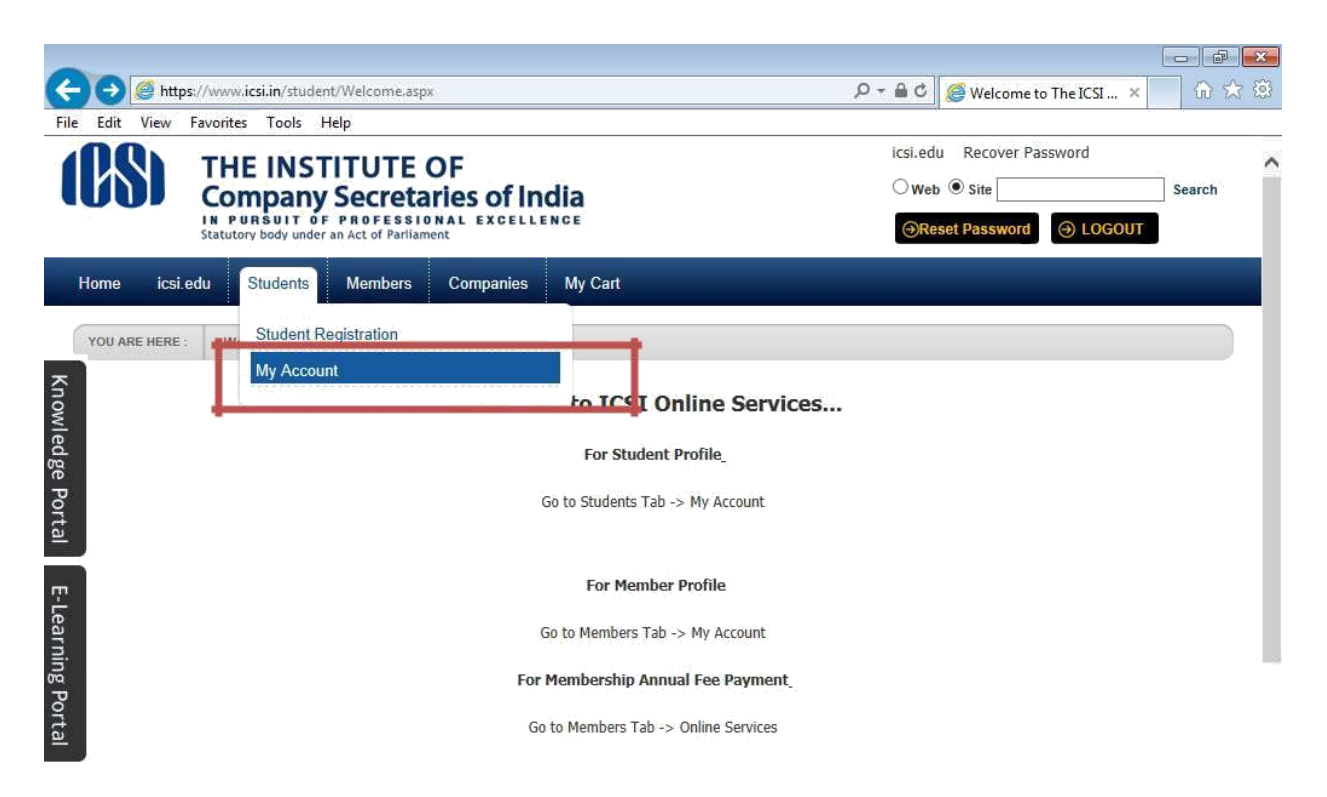

|           |                              |              |           |       |    |                                                                                                    |      |    |    |                |                     | Y |
|-----------|------------------------------|--------------|-----------|-------|----|----------------------------------------------------------------------------------------------------|------|----|----|----------------|---------------------|---|
| https://w | ww.icsi.in/student/Students/ | MyAccount.as | рх        |       |    |                                                                                                    |      |    |    |                |                     |   |
| <b>(</b>  | 🔯 Inb 🔀 FW                   | Ac           | <b>Go</b> | 🧿 Stu | Mi | Contraction in the second second seco | Ø We | Us | Us | - <b>- - -</b> | 10:41<br>20-06-2014 |   |

7. Below given page will be displayed.

| Co<br>IN P<br>Statut | E INSTITUTE<br>mpany Secreta<br>ursuit of Professi<br>ory body under an Act of Parila |                          | icsi.edu Recover Password<br>O Web  Site Searce Reset Password O LOGOUT |            |                        |                            |
|----------------------|---------------------------------------------------------------------------------------|--------------------------|-------------------------------------------------------------------------|------------|------------------------|----------------------------|
| Home Students        | Members Compani                                                                       | es icsi.edu My           | Cart Delegate Re                                                        | gistration | What's New             |                            |
| CHIRAG VIJAYBHAI PA  | ANCHMIYA YOU ARE HERE :                                                               | Students My A            | Account                                                                 |            |                        |                            |
| To make chang        | es to the account details go                                                          | to Manage Account tab!   |                                                                         |            |                        |                            |
| Account Summa        | ry Manage Account                                                                     | Programme Info           | Payment Requests                                                        | Requests   | Examination Enrollment | Others                     |
|                      |                                                                                       |                          |                                                                         |            |                        | Indicates required field   |
|                      |                                                                                       |                          |                                                                         |            | Click here             | to change elective subject |
| General Information  | Documents Uploaded                                                                    | Instructions             |                                                                         |            |                        |                            |
|                      |                                                                                       |                          |                                                                         |            |                        |                            |
| PERSONAL INFORMATIO  | N                                                                                     |                          |                                                                         |            |                        |                            |
| Applie               | ed Programme Profession                                                               | al - New Syllabus        |                                                                         |            |                        |                            |
| El                   | ective Subject 345 - Inter                                                            | national Business – Laws | and Practices                                                           |            | PP                     |                            |
| Qualification sele   | cted at time of                                                                       |                          |                                                                         |            |                        |                            |

## 8. Go to **Study Material Foundation** Under Others Tab.

|                                                                                                    |                            |                                    |                               |                        | - 0 ×                                         |
|----------------------------------------------------------------------------------------------------|----------------------------|------------------------------------|-------------------------------|------------------------|-----------------------------------------------|
| ← → Attps://www.icsi.in/student/Students/MyAccoun                                                                                                    | t.: 🔎 🗕 🖒 🏉 My Ac          | count × 🥝                          | ICSI Students Online Services |                        | <u> </u>                                      |
| Home Students Men                                                                                                    | nbers Companies            | icsi.edu My Cart                   | Delegate Registration         | What's New             | ^                                             |
| CHIRAG VIJAYBHAI PANCHM                                                                                                    | IYA YOU ARE HERE : S       | itudents My Account                |                               |                        |                                               |
| To make changes to the                                                                                                    | e account details go to Ma | inage Account tab!                 |                               |                        |                                               |
| Account Summary                                                                                                    | Manage Account P           | rogramme Info Payme                | nt Requests Requests          | Examination Enrollment | Others                                        |
| nowl                                                                                                    |                            |                                    |                               |                        | Previous Requests                             |
| edg                                                                                                    |                            | Identity Card                      |                               |                        |                                               |
| P General Information D                                                                                                    | ocuments Uploaded          | nstructions                        |                               |                        | Payment Transaction Guidelines                |
| rtal                                                                                                    |                            |                                    |                               |                        | Letters for Student                           |
|                                                                                                    |                            |                                    |                               |                        | Payment Refund Guidelines                     |
| E-Le                                                                                                    |                            |                                    |                               |                        | SMS/Email Communication                       |
| PERSONAL INFORMATION                                                                                                    |                            |                                    |                               |                        | Study Material Executive (Old Syllabus)       |
| Di Contra Contra | ramme Professional - N     | lew Syllabus                       |                               |                        | Study Material Executive (New Syllabus)       |
| Port Electric                                                                                                    | Subject 345 - Internation  | Study Material Foundation          |                               |                        |                                               |
|                                                                                                    | subject                    |                                    |                               | 1 allal                | Study Material Professional                   |
| Qualification selected at<br>Regis                                                                                                    | time of<br>stration        |                                    |                               |                        | Study Material Professional (New<br>Syllabus) |
|                                                                                                    | Status Registered          |                                    |                               |                        | List of Successful Transactions               |
| https://www.icsi.in/student/Students/MvAccount/tabid/81/ctl/St                                                                                                    | Name Mr CHIRAG VIJ         | AYBHAI PANCHMIYA                   | NY I                          | - Inmia                |                                               |
|                                                                                                    |                            | la bar, aseria, or os a, beraultas |                               | 🔊 11-15                | N 2:26 PM                                     |
| 🤎 🧭 My A 📕 Man 🔳 🎬 use                                                                                                    | r 🎬 user                   | Inbox                              |                               | 1 Untit                | C:\U Snip • 🔽 🗊 5/10/2016                     |

9. View and download old and New Syllabus.

|          | v <b>icsi in</b> /student/Students/MvA | ccount/ Q - A C 🚳     | A: Account     | X A ICSI Students ( | Inline Services |                   |             |              | - 0 ×                     |
|----------|----------------------------------------|-----------------------|----------------|---------------------|-----------------|-------------------|-------------|--------------|---------------------------|
|          |                                        |                       |                |                     | inline Services |                   |             |              |                           |
|          | Home Students                          | Members Compan        | ies icsi.edu   | My Cart Delegate F  | egistration     | What's New        |             |              |                           |
|          | CHIRAG VIJAYBHAI PAN                   | CHMIYA YOU ARE HERE : | Students M     | ly Account          |                 |                   |             |              |                           |
|          | Account Summary                        | Manage Account        | Programme Info | Payment Requests    | Requests        | Examination Enrol | ment Others |              | - 1                       |
| Kn       | NEW SYLLABUS                           |                       |                |                     |                 |                   |             |              |                           |
| owled    | BUSINESS MANAG                         | GEMENT ETHICS AND CO  | MMUNICATION    |                     |                 |                   |             |              |                           |
| ge Pc    | FUNDAMENTALS (                         | OF ACCOUNTING AND AL  | JDITING        |                     |                 |                   |             |              |                           |
| ortal    | BUSINESS ENVIRO                        | DNMENT AND ENTREPRE   | NEURSHIP       |                     |                 |                   |             |              |                           |
| _        | BUSINESS ECONC                         | DMICS                 |                |                     |                 |                   |             |              |                           |
| Learnin  | OLD SYLLABUS                           |                       |                |                     |                 |                   |             |              |                           |
| g Por    | ECONOMICS AND                          | STATISTICS            |                |                     |                 |                   |             |              |                           |
| tal      | ELEMENTS OF BU                         | SINESS LAWS AND MAN   | AGEMENT        |                     |                 |                   |             |              |                           |
|          | ENGLISH AND BUS                        | SINESS COMMUNICATION  | N              |                     |                 |                   |             |              |                           |
|          | FINANCIAL ACCOU                        | JNTING WEBSITE STUDY  |                |                     |                 |                   |             |              |                           |
|          |                                        |                       |                |                     |                 |                   |             |              | ~                         |
| 👩 🥖 My A | 📜 Man 📔 🔮                              | user 🚰 user           | inbox 🛝        | Stick 🙋 Offic       | <b>O</b> CGG    | 🞻 Untit 💽 U       | Intit       | 🔍 Snip 🔺 🍡 🖓 | (*) 12:28 PM<br>5/10/2016 |

10. Click on the links to download the syllabus in pdf format.